ClubGRANTS Online – Convenor User Manual

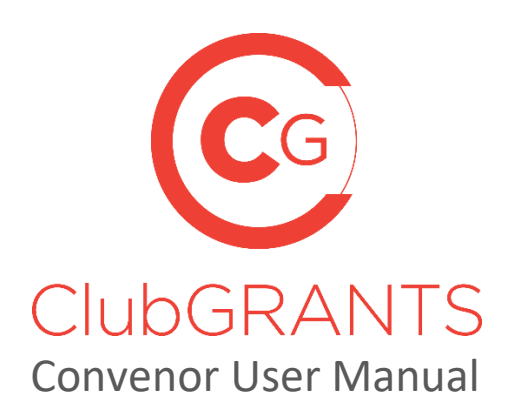

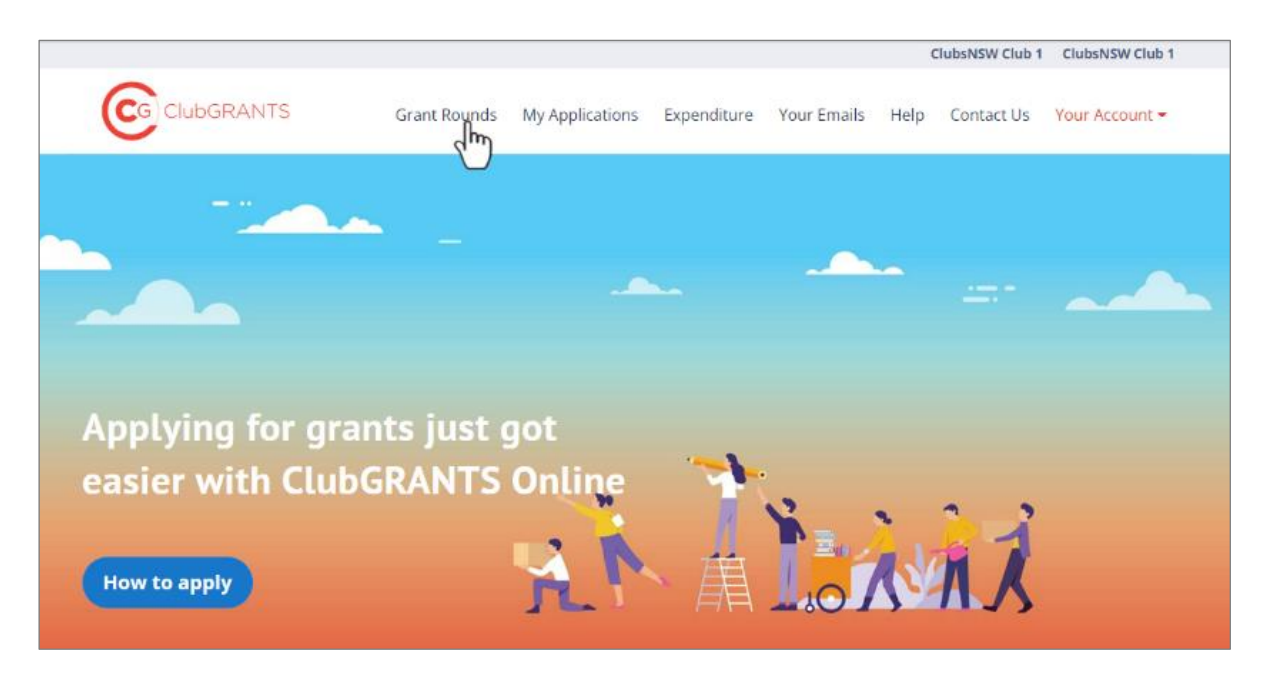

## About ClubGRANTS

ClubGRANTS is one of Australia's largest grant programs, providing more than \$100 million in cash to a variety of worthy causes across NSW.

Charities, sporting organisations and not-for-profit community groups are among tens of thousands of worthy causes funded through the program each year.

#### 1.0 Getting Started

- 1.1 How to create a new account
- 1.2 How to log in to an existing account
- 1.3 How to reset your password
- 1.4 How to update your account/club details
- 1.5 How to change your username (email) or password
- 1.6 How to view existing users
- 1.7 Manage invited users
- 1.9 How to get help via the Contact Us tab
- 1.10 How to get help via the Help tab
- 1.11 How to log out

#### 2.0 Creating a Grant Round

- 2.1 How to create a new grant round
- 2.2 How to edit grant rounds
- 2.3 How to preview grant rounds
- 2.4 How to archive grant rounds

#### 3.0 Managing a Grant Round

- 3.1 How to review/approve applications
- 3.2 Assessment process (as per LGA Grant Round)
- 3.3 How to download a PDF (PDF format, individual application)
- 3.4 How to export grant rounds (Excel format, all applications)
- 3.5 How to a progress report/acquittal
- 3.6 How to send acquittal reminder email

#### 4.0 My Applications Tab

4.1 How to filter applications

#### 6.0 Your Emails Tab

- 6.1 How to select email template type
- 6.2 How to use email replacement tokens
- 6.3 Automatic email triggers

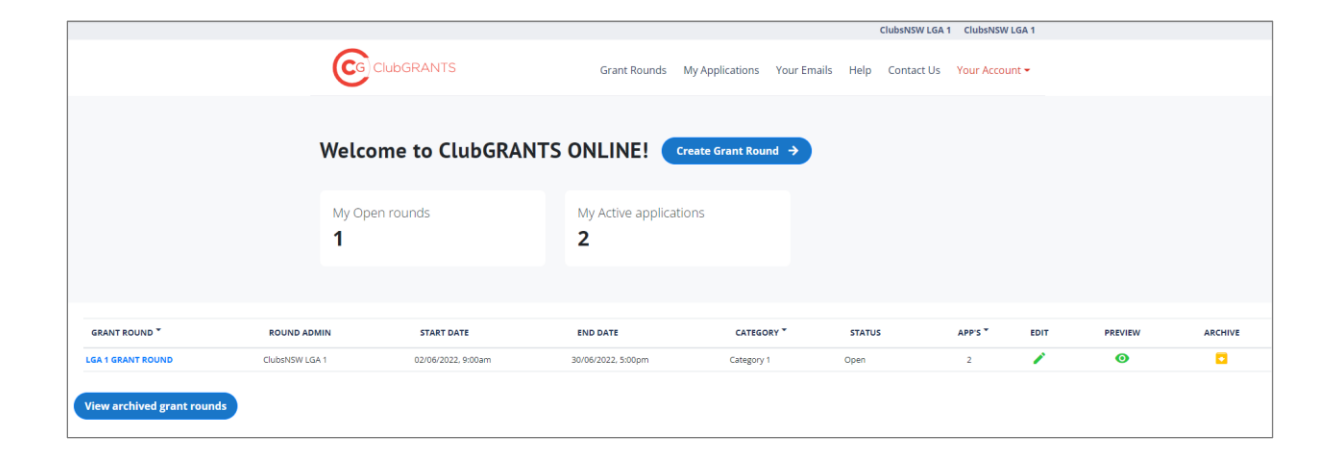

# **1.0 Getting Started**

#### **1.1** How to create a new account

- Visit <u>https://www.clubgrants.com.au/</u>
- Click on 'Login/Sign' Up <u>https://www.clubgrants.com.au/user/login</u>
- Click on 'Create New Account' <u>https://www.clubgrants.com.au/user/register</u>
- Complete the 'Club and LGA User Registration' section on the right-hand side
- Click on the 'Create new account' button.
- Your submission has been sent; somebody from ClubsNSW will be in contact with you shortly to provide login details.
- Once you have received these simply log in.
- Accept/Reject the 'ClubGRANTS Online Terms & Conditions'.

#### **1.2** How to log in to an existing account

- Visit <u>https://www.clubgrants.com.au/</u>
- Click on 'Login/Sign Up' https://www.clubgrants.com.au/user/login
- Fill in your email, password and math question and click the 'Log in' button.

#### **1.3** How to reset your password

- Visit <u>https://www.clubgrants.com.au/</u>
- Click on 'Login/Sign Up' <a href="https://www.clubgrants.com.au/user/login">https://www.clubgrants.com.au/user/login</a>
- Click on 'Reset' your password.
- Fill in your email and math question and click the 'Submit' button.
- Further instructions have been sent to your email address.
- Click on the link and follow the prompts to setup a new password.

## **1.4** How to update your account/club details

- Login to ClubGRANTS Online <a href="https://www.clubgrants.com.au/user/login">https://www.clubgrants.com.au/user/login</a>
- Click on the 'Your Account' tab.
- Click on 'Settings' from the drop-down list.
- Update the Address & Website, Primary Contact and/or Secondary Contact sections.
- Click on the 'Update Contact Details' button.
- Contact details have been updated.

#### **1.5** How to change your username (email) or password

- Login to ClubGRANTS Online <u>https://www.clubgrants.com.au/user/login</u>
- Click on the 'Your Profile' tab.
- Click on 'Edit User Account' from the drop-down list.
- Update the required sections.
- Click on the 'Save' button.
- The changes have been saved.

#### **1.6 How to view existing users**

- All users associated with your club's account will be listed here.
- To have a user removed, please contact ClubsNSW. Refer to the 'Help' tab for details or the 'Contact Us' tab to send a message.

## **1.7** Manage invited users

- To invite another user to have access to your LGA's account, click on the "Your Profile" tab.
- Click on 'Settings' from the drop-down list.
- Scroll to the bottom of the page and click on the 'Add a user' button.
- Fill in the required details:
  - Role types:
    - Admin All access levels, including inviting other users (most common).
    - User Unable to invite other users.
  - If the user's email address is already associated with another ClubGRANTS Online account, an error message will display and adding a user was not successful.
- The user has been invited and further instructions have been sent to their email address.
- Once the user accepts, you will see their details under the View Existing Users section.
- If the user does not receive an email, please contact ClubsNSW to manually add the user. Refer to the 'Help' tab for details or the 'Contact Us' tab to send a message.

## **1.9** How to get help – via the *Contact Us* tab

#### https://www.clubgrants.com.au/form/clubgrants-contact

- Click the 'Contact Us' tab.
- Complete the form to contact the ClubsNSW Member Enquiries Centre (MEC) with any enquiries you may have related to your ClubGRANTS Online account.
  - This page should be used to contact ClubsNSW about any technical issues you may have with the ClubGRANTS Online system.
- Click on the 'Send message' button and a member of the team will get back to you with 24 hours, Monday to Friday.
  - A copy of the email will also be sent to you for reference.

## 1.10 How to get help - via the *Help* tab

https://www.clubgrants.com.au/faqs

- Click the 'Help' tab.
- Navigate this page to find most frequently asked questions and useful resources.
- If you are unable to find your answer, click the 'Email' or 'Call ClubASSIST on 1300 730 001' button to get in touch the ClubASSIST.

## 1.11 How to log out

- Click on the 'Your Profile' tab.
- Click on 'Logout' from the drop-down list.
- You are now logged out of ClubGRANTS Online.

# 2.0 Creating a Grant Round

## 2.1 How to create a new grant round

- Login.
- Click on the 'Grant Rounds' tab.

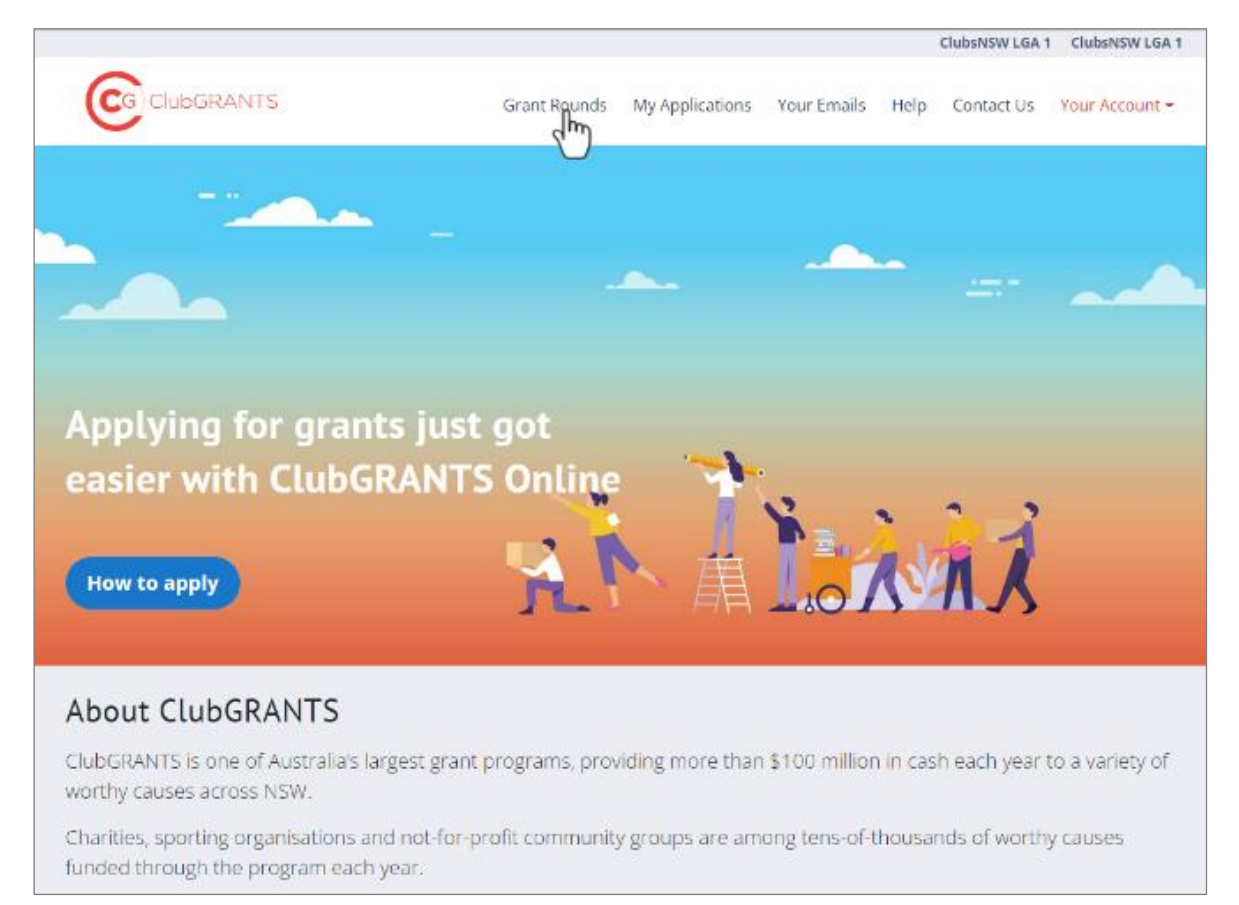

• Click on the 'Create Grant Round' button.

|                            |                                       |                   |                               |                  |               | ClubsNSW LGA 1 | ClubsNSW LGA   | 1 |            |
|----------------------------|---------------------------------------|-------------------|-------------------------------|------------------|---------------|----------------|----------------|---|------------|
|                            |                                       | lubGRANTS         | Grant Rounds M                | y Applications Y | our Emails He | elp Contact Us | Your Account ~ |   |            |
|                            | Welco                                 | ne to ClubGRANT   | S ONLINE!                     | ate Grant Round  | <b>→</b>      |                |                |   |            |
|                            | My Oper<br><b>1</b>                   | i rounds          | My Active applicatio <b>2</b> | ns               |               |                |                |   |            |
|                            |                                       | 27.07 D.17        | IND DATE                      | CATEGORY         | •             |                | 10015 T        | - | NEW ADDING |
|                            | ClubsNSW1 GA 1                        | 02/06/2022 9:00am | 30/06/2022 5/00/m             | Category 1       | 0.00          | 20             | 2              | / |            |
| View archived grant rounds |                                       |                   |                               |                  |               |                |                |   |            |
|                            | ClubsNS                               | M                 |                               |                  |               |                |                |   |            |
|                            | port of Your local club and the NSW ( | Sovernment.       |                               |                  |               |                |                |   |            |

- 'Step 1 Grant details'.
  - Update the required sections:
    - Sections with an \* are mandatory.
    - 'Name' Name of the grant round which will display to organisations.

|                                          |              |                 |             |      | ClubsNSW LGA 1 | ClubsNSW LGA 1 |
|------------------------------------------|--------------|-----------------|-------------|------|----------------|----------------|
|                                          | Grant Rounds | My Applications | Your Emails | Help | Contact Us     | Your Account - |
| 🜗 Grant Details   🕗 Review Questions   🕄 |              |                 |             |      |                |                |
| Step 1 <b>Grant details (Next →</b>      |              |                 |             |      |                |                |
| Name *                                   |              |                 |             |      |                |                |
| $\searrow$                               |              |                 |             |      |                |                |

 'Description' – This section will display to organisations when searching for and applying to the grant round. Consider including any relevant information for the organisation to consider.

| <b>2</b> D | escription * 👴          |
|------------|-------------------------|
| в          | I 📾 🙊 🗄 🖂 19 🖬 🖻 Source |
|            | I                       |
|            |                         |
|            |                         |
|            |                         |
|            |                         |
| body       | у р                     |

 'Grant Category' – Category 1 & 2, in – kind and out of scope categories available.

| Grant Category *   |   |
|--------------------|---|
| - Select a value - | • |
| - Select a value - |   |
| Category Shind     |   |
| Category 25        |   |
| Out of Scope       |   |
| Out of Scope       |   |

 'Local Area Priorities' – For category 1 grant rounds: if your local area priorities are available, select them from the list to display to organisations when searching for the grant round. If your local area priorities are not listed or you do not wish for these to display, this section does not need to be filled out.

| Se | elect local area priorities                                                                               |
|----|----------------------------------------------------------------------------------------------------|
|    | Community welfare and social services                                                                     |
|    | Aged, Disability or Youth Services                                                                        |
|    | Child Protection / Child Care                                                                             |
|    | Counselling Services                                                                                      |
|    | Family Support / Emergency or Low Cost Accommodation                                                      |
|    | □ Victims of Natural Disasters                                                                            |
|    | □ Volunteer Emergency Services                                                                            |
|    | Veteran Welfare Services                                                                                  |
|    | Community development                                                                                     |
|    | Tenants Services                                                                                          |
|    | Statewide or Regional Services Developing Social Policies and/or providing Advocacy for Local Communities |
|    | Community Transport Services                                                                              |
|    | Neighbourhood Centre / Youth Drop In Activities                                                           |
|    | Community Education Programs                                                                              |
|    | Community health services                                                                                 |
|    | Health Promotion Initiatives                                                                              |
|    | Early Childhood Health / Child and Family Services                                                        |
|    | Drug and Alcohol / Palliative Care / Women's Health / Aboriginal Health / Dental Services                 |

 'Special Instructions' – Considering including any additional information, like contact details.

| Special Instructions              | Special Instructions |  |  |  |  |  |  |
|-----------------------------------|----------------------|--|--|--|--|--|--|
| B I   ⊕ ∞   ∷ ∷   ୬୬ 🖬   🗟 Source |                      |  |  |  |  |  |  |
|                                   |                      |  |  |  |  |  |  |
|                                   |                      |  |  |  |  |  |  |
|                                   |                      |  |  |  |  |  |  |
|                                   |                      |  |  |  |  |  |  |
|                                   |                      |  |  |  |  |  |  |
|                                   |                      |  |  |  |  |  |  |

- 'Use Custom Identifier' Tick this box if you would like to use your own naming convention.
  - Example: Fairfield council may want prefix "FC" and suffix "-2022", so all applications will be in order FC1-2022, FC2-2022, FC3-2022 ...

| 🛛 🗌 Use Custom Identifier 🔋 |                  |
|-----------------------------|------------------|
| 8 Custom Identifier Prefix  | $\mathbb{R}^{2}$ |
|                             | •                |
| Custom Identifier Suffix    |                  |
| Custom Identifier Suffix    |                  |
|                             |                  |

- Click on the 'Next' button.
- 'Step 2 Review questions':
  - Mandatory questions marked with \* cannot be removed or amended.

| W LGA 1 ClubsN5W LGA 1          |
|---------------------------------|
| ct Us Your Account <del>-</del> |
|                                 |
|                                 |
|                                 |
| ×                               |
|                                 |
| վես                             |
| U                               |
|                                 |
|                                 |
|                                 |

- Click and drag custom project questions to rearrange the order they appear in'
  - Click on the '+ Add custom project questions' button on the 'Project Details' and 'Funding Details' Sections to add additional questions to the application form.
    - 'Your question': add your question here.
    - 'Question type': choose from various question formats and click on the 'save' button.
      - Example if you would like organisations to have the ability to attach documents to the application form, add the 'file' question type – Add Financial Reports or additional documents here.
    - 'Add help text': tick the box to add help text to the question.
    - 'Mandatory question': tick the box to make the question mandatory.

| rour question —                    | Question Type |
|------------------------------------|---------------|
| What is the purpose of this event? | - Select -    |
| Add Character Limit 🗌              |               |
|                                    |               |
| Add help text 🗌                    |               |

- Click on the 'Next' button.
- 'Step 3 Grant administration details':
  - Review/ update the required sections:
    - 'Start Date' and time.
    - 'End Date' and time.

|                                                                                      |                         |                  |                 |             | ClubsNSW L     | GA 1 ClubsNSW LGA 1 |
|--------------------------------------------------------------------------------------|-------------------------|------------------|-----------------|-------------|----------------|---------------------|
|                                                                                      | ITS                     | Grant Rounds     | My Applications | Your Emails | Help Contact ( | Us Your Account -   |
| 1 Grant Details                                                                      | Review Questions        | Grant administra | tion details    |             |                |                     |
| Step 3 Grant                                                                         | adminstratio            | n details 🌘      | ← Back          | Save 🖬      | Save & Close   | ×                   |
| Grant administrator<br>ClubsNSW LG<br>Grant name & categor<br>LGA 1 Grant Round 2022 | 6A 1<br>Y               |                  |                 |             |                |                     |
| Category 1<br>What is the start and<br>Start date *                                  | end time/date for the g | grant round? * * |                 |             |                | $\bigcirc$          |
| dd/mm/yyyy                                                                           | :: ©                    |                  |                 |             |                |                     |
| End date *                                                                           |                         |                  |                 |             |                |                     |
| dd/mm/yyyy                                                                           | -:-: 0                  |                  |                 |             |                |                     |

• Edit the Primary and Secondary contact details for the grant round as required.

| •        | Add/Edit Primary Contact*                   |
|----------|---------------------------------------------|
| Do       | Paul Kougias                                |
| Ŵ        | Admin                                       |
| ę,       | 999 9999 999                                |
| $\simeq$ | me@me.com                                   |
| Пн       | ide payment method required for this grant? |
| •        | Add/Edit Secondary Contact                  |
| Do       | Name                                        |
| Ŵ        | Role                                        |
| ę,       | Phone                                       |
| $\geq$   | Email                                       |

- 'Hide payment method required for this grant?': tick the box if you wish to remove the payment section from the grant round.
  - Example remove payment section for in kind applications.

| Hide payment method required for this grant? |  |
|----------------------------------------------|--|

- 'Enabled' if ticked then this grant round will appear in search results on the Find my Grant Round search. Leaves this unticked where you only want to share the grant round via email or via your website.
- 'Display Before Open' If ticked the grant round will display in search for three months prior to its set to go live.
  - Organisations will not be able to apply to the grant round during this time.
- 'Is there a ClubGRANTS Local Committee?' THIS MUST BE TICKED the system will allow for applications to be viewed and assessed by multiple users to create an average ranking.

|   | ] Enabled<br>Enable this grant round so that it appears in grant search results and accepts applications between the start and close dates.                                                                                                    |
|---|----------------------------------------------------------------------------------------------------|
|   | Display before open<br>If checked, the grant round will be displayed in search for 3 months before it is due to go live but will not accept applications outside the open and close date range. Note that<br>this field requires the round to be enabled.                                       |
| C | ] Is there a ClubGRANTS Local Committee?<br>If checked, the system will allow for applications to be assessed by multiple users to create an average ranking. If you do not check the box, the system will allow for applications<br>to be ranked by a more simple high, medium or low ranking. |

- 'Save': click on this button to save the application and come back to it later.
- To view how your application form will appear to applicants, save the grant round, and use the preview button.
  - The white 'Actions' button is located in the dashboard on the Grant Rounds tab and can be used to preview a grant round before it goes live.

|                     | Welcome to Clu  | GRANTS ONLINE!      | Create Grant Round → |            |        |         |                  |
|---------------------|-----------------|---------------------|----------------------|------------|--------|---------|------------------|
|                     | My Open rounds  | My Active app<br>2  | plications           |            |        |         |                  |
|                     |                 |                     |                      |            |        |         |                  |
| GRANT ROUND *       | ROUND ADMIN     | START DATE          | END DATE             | CATEGORY * | STATUS | APP'S 🔻 |                  |
| ClubName Cat1 2022  | ClubsNSW Club 1 | 01/09/2022, 9:00am  | 30146/2023, 5:00pm   | Category 1 | Closed | 0       | Actions -        |
| LGA 1 GRANT ROUND   | ClubsNSW LGA 1  | 02/06/2022, 9:00am  | 30/06/2022, 5:00pm   | Category 1 | Open   | 1       | i Edit           |
| Magda Testing Again | ClubsNSW Club 1 | 06/06/2022, 10:01am | 22/06/2022, 11:01am  | Category 1 | Open   | 1       | Preview     Arch |
| Magda Testing       | ClubsNSW Club 1 | 06/06/2022, 11:58am | 29/06/2022, 2:58am   | Category 1 | Open   | 0       | 🖙 Round Link     |

- Application forms cannot be amended once a grant round is live.
- 'Round Link': Copy this link to share on social media/website, in newsletters, advertising, etc.
  - This link will not display until the grant round is live, except in the instance that the 'Display before open' box has been ticked.

| https://www.clubgrants.com.au/find-your-local-grant-round?round=206693 | Сору  |
|------------------------------------------------------------------------|-------|
|                                                                        | Close |

 'Save & Close': click on this button when the grant round is completed and ready to go live from the start date. *If this button is not clicked, the grant round will not go live from the start date.*

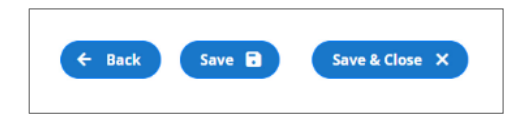

#### 2.2 How to edit grant rounds

- The white 'Actions' button is located in the dashboard on the 'Grant Rounds' tab and can be used to edit grant rounds before they go live.
- The icon can be used to amend opening and closing dates at anytime.
- Application forms cannot be edited once an application have been received to that round.
- The icon will not display for rounds for which you are not the grant round owner.

|                         | Welcome to C    | lubGRANTS ONLI      | VE! Create Grant Round > |            |        |           |
|-------------------------|-----------------|---------------------|--------------------------|------------|--------|-----------|
|                         | My Open rounds  | My Activ<br>2       | ve applications          |            |        |           |
| RANT ROUND *            | ROUND ADMIN     | START DATE          | ⊗ ○<br>END DATE          | CATEGORY * | STATUS | App'S ▼   |
| ubName Cat1 2022        | ClubsNSW Club 1 | 01/09/2022, 9:00am  | 30/08/2023, 5:00pm       | Category 1 | Closed | 0 Actions |
| A 1 GRANT ROUND         | ClubsNSW LGA 1  | 02/06/2022, 9:00am  | 30/06/2022, 5:00pm       | Category 1 | Open   |           |
| agda Testing Again      | ClubsNSW Club 1 | 06/06/2022, 10:01am | 22/06/2022, 11:01am      | Category 1 | Open   | 1 I Archi |
| lagda Testing           | ClubsNSW Club 1 | 06/06/2022, 11:58am | 29/06/2022, 2:58am       | Category 1 | Open   | 0 GR Roun |
| arbour City Club Grants | ClubsNSW Club 1 | 24/05/2022, 3:09pm  | 31/12/2022, 3:09pm       | Category 2 | Open   | 0 Actions |

#### 2.3 How to preview grant rounds

• The white 'Actions' button located in the dashboard on the 'Grant Rounds' tab and can be used to preview grant rounds before they go live.

|                          | Welcome to Clu  | IbGRANTS ONI        | LINE! Create Grant Round > |            |        |         |            |
|--------------------------|-----------------|---------------------|----------------------------|------------|--------|---------|------------|
|                          | My Open rounds  | My A<br>2           | Active applications        |            |        |         |            |
|                          |                 |                     |                            |            |        |         |            |
| GRANT ROUND *            | ROUND ADMIN     | START DATE          | END DATE                   | CATEGORY - | STATUS | APP'S 👻 |            |
| ClubName Cat1 2022       | ClubsNSW Club 1 | 01/09/2022, 9:00am  | 3098/2023, 5:00pm          | Category 1 | Closed | 0 Actio | ins -      |
| LGA 1 GRANT ROUND        | ClubsNSW LGA 1  | 02/06/2022, 9:00am  | 30/06/2022, 5:00pm         | Category 1 | Open   | 1 🖉     | Edit       |
| Magda Testing Again      | ClubsNSW Club 1 | 06/06/2022, 10:01am | 22/06/2022, 11:01am        | Category 1 | Open   | 1       | Arch Arch  |
| Magda Testing            | ClubsNSW Club 1 | 06/06/2022, 11:58am | 29/06/2022, 2:58am         | Category 1 | Open   | 0 😁     | Round Link |
| Harbour City Club Grants | ClubsNSW Club 1 | 24/05/2022, 3:09pm  | 31/12/2022, 3:09pm         | Category 2 | Open   | 0 Actio | ins -      |

#### 2.4 How to archive grant rounds

- The white 'Actions" buttons located in the dashboard on the 'Grant Round' tab and can be used to archive grant rounds.
- Archiving grant rounds removes the grant round from view and does not permanently delete the grant round.
- Click on the 'View archived grant rounds' button to view and restore grant rounds.

|                        | Welcome to              | ClubGRANTS ONL       | INE! Create Grant Round → |            |        |         |                                              |
|------------------------|-------------------------|----------------------|---------------------------|------------|--------|---------|----------------------------------------------|
|                        | My Open rounds <b>5</b> | My Ai<br><b>4</b>    | ctive applications        |            |        |         |                                              |
| RANT ROUND ¥           | ROUND ADMIN             | START DATE           | END DATE                  | CATEGORY - | STATUS | APP'S - |                                              |
| bName Cat1 2022        | ClubsNSW Club 1         | 01/06/2022, 9:00am   | 30/08/2023, 5:00pm        | Category 1 | Open   | 2       | Actions -                                    |
| A 1 GRANT ROUND        | ClubsNSW LGA 1          | 02/06/2022, 9:00am   | 30/06/2022, 5:00pm        | Category 1 | Open   | 2       | 🧪 Edit                                       |
| gda Testing Again      | ClubsNSW Club 1         | 06/06/2022, 10:01 am | 22/06/2022, 11:01am       | Category 1 | Open   | 1       | <ul> <li>Preview</li> <li>Archive</li> </ul> |
| gda Testing            | ClubsNSW Club 1         | 06/06/2022; 11:58am  | 29/06/2022, 2:58am        | Category 1 | Open   | 0       | C Round Link                                 |
| rbour City Club Grants | ClubsNSW Club 1         | 24/05/2022, 3:09pm   | 31/12/2022, 3:09pm        | Category 2 | Open   | 0       | Actions *                                    |

- 'Total requested amount this grant year', 'Total funded amount this grant year' and 'Total number of applications this grant year' boxes will populate as applications are received and funded.
- Click on the 'Request export' button to download an excel export of applications received
- Your export has been queued and will be available shortly.
  - The download will occur in the background of the system, continue to review applications, or refresh the page after a few minutes for the export to appear
  - $\circ$  Grant rounds with a large amount of applications (100+) may take longer to load

## 3.0 Managing a Grant Round

#### 3.1 How to review/approve applications

• Click on the 'Grant Rounds' tab.

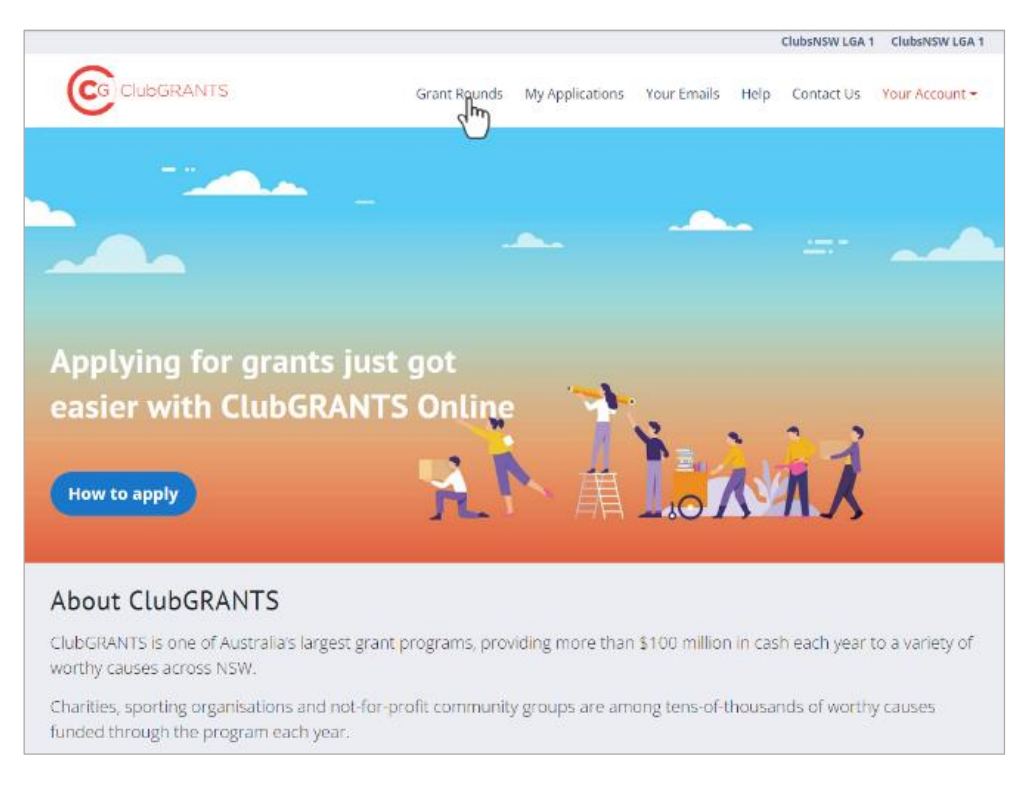

• Click on the grant round name in the 'Grant Round' column to display applications within that round.

|                          | Welcome to Cli  | ubGRANTS         | ONLINE!      | Create Grant Round  | •          |        |         |           |
|--------------------------|-----------------|------------------|--------------|---------------------|------------|--------|---------|-----------|
|                          | My Open rounds  |                  | My Active ap | plications          |            |        |         |           |
| GRANT ROUND -            | ROUND ADMIN     | START DATE       |              | END DATE            | CATEGORY - | STATUS | APP'S - |           |
| ClubName 911 2022        | ClubsNSW Club 1 | 01/06/2022, 9:00 | am.          | 30/08/2023, 5:00pm  | Category 1 | Open   | 2       | Actions - |
| LGA 1 GRANT ROUND        | ClubsNSW LGA 1  | 02/06/2022, 9:00 | arm          | 30/06/2022, 5:00pm  | Category 1 | Open   | 1       | Actions - |
| Magda Testing Again      | ClubsNSW Club 1 | 06/06/2022, 10:0 | lam          | 22/06/2022, 11:01am | Category 1 | Open   | 1       | Actions * |
| Magda Testing            | ClubsNSW Club 1 | 06/06/2022, 11:5 | Sam          | 29/06/2022, 2:58am  | Category 1 | Open   | 0       | Actions - |
| Harbour City Club Grants | ClubsNSW Club 1 | 24/05/2022, 3:09 | pm           | 31/12/2022, 3:09pm  | Category 2 | Open   | 0       | Actions - |

|             |        |                   | Grant Round                    | Organisation | Status   | Funded B      | / Me Multi y | ear Searc                     | h                 | Apply           |         |                  |
|-------------|--------|-------------------|--------------------------------|--------------|----------|---------------|--------------|-------------------------------|-------------------|-----------------|---------|------------------|
|             |        |                   | ClubName Cat1 : •              | - Any -      | - Any -  | • - Any -     | • - Any -    | • ID, PI                      | roject Title, Orş | Reset           |         |                  |
| Select acti | on – 🔹 | Apply to selected | items                          |              |          |               |              |                               |                   |                 |         | Request Export 🐞 |
| D ID        | •      | SUBMIT'D *        | TITLE -                        | ORGANIS      | SATION * | FUNDING CLUBS | FUNDED       | <ul> <li>REQUESTED</li> </ul> | ▼ STATUS          | ROUND ADMIN     | RANKING | ACQUITTAL *      |
| 206         | 698    | 20/06/2022        | Sport for all                  | ClubsNSW     | Org 2    | -             | \$0.00       | \$10,000.00                   | *                 | ClubsNSW Club 1 |         | -                |
| 206         | 695    | 20/06/2022        | Training owners and their pets | ClubsNSW     | Org 1    | -             | \$0.00       | \$2,000.00                    | *                 | ClubsNSW Club 1 |         | -                |

• Click on the 'ID' or 'Title' of the application to review the application.

|       |          |                 | Clui                   | DGRANTS Grant Ro         | unds My Application | ns Expenditure 1            | /our Emails Help                     | Contact Us       | Your Account 🕶  |         |              |
|-------|----------|-----------------|------------------------|--------------------------|---------------------|-----------------------------|--------------------------------------|------------------|-----------------|---------|--------------|
|       |          |                 | Gaming Year<br>- Any - | Grant Round Organisation | Status  • Any • •   | Funded By Me M<br>- Any - • | ulti year Search<br>- Ariy - • ID, P | roject Jible, Ch | Apply<br>Reset  |         |              |
| ect a | action • | Apply to select | ted items              | organisation *           | FUNDING CLUBS       | FUNDED *                    | REQUESTED *                          | STATUS           | ROUND ADMIN     | RANKING | Request Expo |
|       | 200706-  | 26/06/2022      | Music for the children | ClubiNSW Org 1           | -                   | \$0.00                      | \$12,000.00                          | *                | ClubsNSW Club 1 |         | -            |
|       |          |                 |                        | character can a          | cluberative club a  | \$7,000.00                  | \$10.000.00                          | ×                | CubsNSW Club 1  |         |              |
|       | 200      | 20/00/2022      | Sport for all          | COOSIGN OF 2             |                     |                             |                                      |                  |                 |         |              |

- Review the application form:
  - Contact details for the organisation are listed on the left-hand side, at the top of the application form.
  - Scroll down for the body of the application form.

|                                                                             |              |                 |                                                                                                    |               | (    | ClubsNSW Club 1 | ClubsNSW Club 1       |
|-----------------------------------------------------------------------------|--------------|-----------------|----------------------------------------------------------------------------------------------------|---------------|------|-----------------|-----------------------|
|                                                                             | Grant Rounds | My Applications | Expenditure                                                                                                    | Your Emails   | Help | Contact Us      | Your Account -        |
| SUBMITTED APPLICATION Sport for all  Back PDF                               |              |                 |                                                                                                    |               |      |                 |                       |
| GRANT ROUND OWNER:<br>ClubsNSW Club 1<br>GRANT ROUND:<br>ClubName Cat1 2022 |              | F               | Application sta<br>New<br>Purpose of fun                                                                                           | atus          |      |                 | -                     |
| CATEGORY:<br>Category 1<br>APPLICATION ID:<br>206698                        |              | s<br>h          | C5 - Health Promotion Initiatives<br>Should the applicant select the incorrect purpose of funds option, you can modify it<br>here. |               |      |                 | •<br>ou can modify it |
| SUBMITTED DATE:<br>June 20, 2022                                            |              | A               | Add a new file                                                                                                    | o file chosen |      |                 |                       |

- Application status:
  - 'New' default status.
  - 'Under review' change the status to under review to let organisations know the application is being reviewed, no email notifications will be sent to the organisation.
  - NOTE: Each LGA will have its own agreed processes for processing the applications. While the remaining options are available to convenors it is recommended that the Approved status and Funding steps are completed by the clubs.
  - 'Approved' change the status to approved for approved applications
    - Approving an application will not trigger an email to the organisation, an email will trigger when funding is added.
      - Refer to the Your Emails tab for email templates and more information on when emails will trigger.
    - Approving an application will allow an organisation to upload a progress report and/or acquittal.
      - Organisations will not be able to upload a progress report and/or acquittal if an application is not approved on the system.

| SUBMITTED APPLICATION<br>Sport for all                                      |                                                                                                    |
|-----------------------------------------------------------------------------|----------------------------------------------------------------------------------------------------|
| GRANT ROUND OWNER:<br>ClubsNSW Club 1<br>GRANT ROUND:<br>ClubName Cat1 2022 | Application status           New         •           - None -         •           New         •                                                                         |
| CATEGORY:<br>Category 1<br>APPLICATION ID:<br>206698                        | Approved<br>Withdrawn<br>Finalised<br>Unsuccessful<br>Attached Files                                                                                                    |
| SUBMITTED DATE:<br>June 20, 2022<br>AMOUNT REQUESTED:<br>\$10,000.00        | Add a new file Choose files No file chosen Unlimited number of files can be uploaded to this field. 100 MB limit. Allowed types: bt doc dock pdf xls xlsx csv ppt pptx. |
| Primary contact details:                                                    | Don't forget to save your changes!     Save                                                                                                    |

- Add Funding when the status is approved, an 'Add funding +' button will appear.
  - Click on the 'Add funding +' button.

| Sport for all                         |                                                                                               |
|---------------------------------------|-----------------------------------------------------------------------------------------------|
| 🗲 Back PDF 📳                          |                                                                                               |
| GRANT ROUND OWNER:<br>ClubsNSW Club 1 | Application status                                                                            |
|                                       | Approved                                                                                      |
| ClubName Cat1 2022                    | Purpose of funds                                                                              |
| CATEGORY:<br>Category 1               | C5 - Health Promotion Initiatives                                                             |
| PPLICATION ID:                        | should the applicant select the incorrect purpose of funds option, you can modify it<br>here. |
| 206698                                | Attached Files                                                                                |
| SUBMITTED DATE:                       | Add a new file                                                                                |
| June 20, 2022                         | Choose files No file chosen                                                                   |
| AMOUNT REQUESTED:                     | Unlimited number of files can be unloaded to this field                                       |
| \$10,000.00                           | 100 MB limit.                                                                                 |
|                                       | Allowed types: txt doc dock par xis xisk (sv ppt pptx.                                        |
| Primary contact details:              | This application is to be funded over multiple years                                          |
| ADDI ICANIT NAME                      | 🕕 Don't forget to save your change                                                            |
| Primary Contact Name                  | Save 🖬                                                                                        |
| PHONE NUMBER:                         |                                                                                               |
| Primary Contact Phone                 | Add Funding +                                                                                 |
| EMAIL:                                |                                                                                               |
| Primary Contact Email                 |                                                                                               |

| ount to be funded *    |        |
|------------------------|--------|
| s300.50                |        |
| \$300.50               |        |
|                        |        |
| ding Club              |        |
| ibsNSW Club 1 (183076) | 0      |
| und                    |        |
|                        |        |
|                        |        |
|                        |        |
|                        |        |
|                        |        |
|                        | Cancel |

• Add the amount of funding being provided.

- Click on the 'Fund' button, an email will trigger when funding is added.
- More than 1 club can fund the same application, an email will trigger when funding is added from each club.
- The funding amount can be more, less or equal to, the amount requested by the organisation.
- When funding is added, the application will also add funding details to the 'Expenditure' tab.

|                                                                                                    | Approved •                                                                                                    |
|----------------------------------------------------------------------------------------------------|----------------------------------------------------------------------------------------------------|
| ClubName Cat1 2022                                                                                                    | Purpose of funds                                                                                                    |
| CATEGORY:                                                                                                    | C5 - Health Promotion Initiatives                                                                                                    |
| APPLICATION ID:<br>206698                                                                                                    | Should the applicant select the incorrect purpose of funds option, you can modify it here.                                                                                                    |
| SUBMITTED DATE:                                                                                                    | Add a new file                                                                                                    |
| June 20, 2022                                                                                                    | Choose files No file chosen                                                                                                    |
| AMOUNT REQUESTED:<br>\$10,000.00                                                                                                    | Unlimited number of files can be uploaded to this field.<br>100 MB limit.<br>Allowed types: bit doc dock pdf xls xlsx csv ppt pptx.                                                                                                    |
|                                                                                                    |                                                                                                    |
| Primary contact details:                                                                                                    | This application is to be funded over multiple years                                                                                                    |
| Primary contact details:<br>applicant NAME:<br>Primary Contact Name                                                                                                    | This application is to be funded over multiple years  This application is to be funded over multiple years  This application is to be funded over multiple |
| Primary contact details:<br>APPLICANT NAME:<br>Primary Contact Name<br>PHONE NUMBER:<br>Primary Contact Phone                                                                                                    | This application is to be funded over multiple years Don't forget to save your changes! Save C Add Funding +                                                                                                    |
| Primary contact details:<br>APPLICANT NAME:<br>Primary Contact Name<br>PHONE NUMBER:<br>Primary Contact Phone                                                                                                    | This application is to be funded over multiple years  Don't forget to save your changes!  Add Funding +                                                                                                    |
| Primary contact details:<br>APPLICANT NAME:<br>Primary Contact Name<br>PHONE NUMBER:<br>Primary Contact Phone<br>EMAIL:<br>Primary Contact Email                                                                                  | CLUB CASH DONATION YEAR                                                                                                    |
| Primary contact details:<br>APPLICANT NAME:<br>Primary Contact Name<br>PHONE NUMBER:<br>Primary Contact Phone<br>EMAIL:<br>Primary Contact Email<br>ORGANISATION:<br>ClubsNSW Org 2                                               | This application is to be funded over multiple years  Don't forget to save your changes!  Add Funding +  CLUB CASH DONATION YEAR  ClubsNSW Club 1 \$7,000.00 2022                                                                                                    |
| Primary contact details:<br>APPLICANT NAME:<br>Primary Contact Name<br>PHONE NUMBER:<br>Primary Contact Phone<br>EMAIL:<br>Primary Contact Email<br>ORGANISATION:<br>ClubsNSW Org 2<br>ORGANISATION ADDRESS:<br>Primary Address 1 | This application is to be funded over multiple years Don't forget to save your changes! Save T CLUB CASH DONATION YEAR ClubsNSW Club 1 \$7,000.00 2022 \$7,000.00                                                                                                    |

- 'Withdrawn' change the status to withdrawn if an applicant requests for their application to be withdrawn.
  - $\circ$  Applicants can also withdraw their own applications.
- 'Finalised' change the status to finalised once an acquittal has been provided and the reporting process is completed.
- 'Unsuccessful' change the status to unsuccessful for rejected/ unsuccessful applications, an email notification will be sent to the organisation.
- 'Purpose of fund's:
  - Should the applicant select the incorrect purpose of funds option, you can modify it here.

| ClubsNSW Club 1                                                                                                    | Application status                                                                                  |                                                                                                    |                                      |        |
|----------------------------------------------------------------------------------------------------|----------------------------------------------------------------------------------------------------|----------------------------------------------------------------------------------------------------|--------------------------------------|--------|
| GRANT ROUND:                                                                                                    | Approved                                                                                            |                                                                                                    | 5.*                                  |        |
| clubivalle cati 2022                                                                                                    | Purpose of funds                                                                                    |                                                                                                    |                                      |        |
| CATEGORY:                                                                                                    | C5 - Health Promotion                                                                               | Initiatives                                                                                                    |                                      |        |
| Category 1                                                                                                    | -                                                                                                   |                                                                                                    |                                      |        |
| APPLICATION ID:                                                                                                    | A1 - Family Support / E                                                                             | nergency or Low Cost Accommoda                                                                                                    | ation                                |        |
| 206698                                                                                                    | A2 - Child Protection / G                                                                           | hild Care                                                                                                    |                                      |        |
|                                                                                                    | A3 - Counselling Service                                                                            | 5                                                                                                    |                                      |        |
| SUBMITTED DATE:                                                                                                    | A4 - Aged, Disa Nity or<br>A5 - Victims of La Pral                                                  | routh Services<br>Disasters                                                                                                    |                                      |        |
| June 20, 2022                                                                                                    | A6 - Volunteer Emerger                                                                              | cy Services                                                                                                    |                                      |        |
| AMOUNT REQUESTED:                                                                                                    | A7 - Veteran Welfare Se                                                                             | rvices                                                                                                    |                                      |        |
| \$10,000.00                                                                                                    | B1 - Neighbourhood Ce                                                                               | ntre / Youth Drop In Activities                                                                                                    |                                      |        |
| and a second second                                                                                                    | B3 - Community Educat                                                                               | ion Programs                                                                                                    |                                      |        |
| Primary contact details:                                                                                                    | C1 - Early Childhood H<br>C2 - Community Nursin<br>C3 - Drug and Alcohol /<br>C4 - Home and Commu   | alth / Child and Family Services<br>g / Therapy / Mental Health Servic<br>Palliative Care / Women's Health /<br>pily Care and Dirability Servicer | es<br>Aboriginal Health / Dental Ser | rvices |
| APPLICANT NAME:<br>Primary Contact Name<br>PHONE NUMBER:<br>Primary Contact Phone                                                                                                    | C5 - Health Promotion<br>D1 - Employment Place<br>D2 - Group Training Co                            | nitiatives<br>ment / Advocacy Services<br>mpanies                                                                                                 |                                      |        |
| APPLICANT NAME:<br>Primary Contact Name<br>PHONE NUMBER:<br>Primary Contact Phone                                                                                                    | C5 - Health Promotion<br>D1 - Employment Place<br>D2 - Group Training Co                            | nitiatives<br>ment / Advocacy Services<br>mpanies                                                                                                 |                                      |        |
| APPLICANT NAME:<br>Primary Contact Name<br>PHONE NUMBER:<br>Primary Contact Phone<br>eMAIL:<br>Primary Contact Email                                                                 | C5 - Health Promotion<br>D1 - Employment Place<br>D2 - Group Training Co                            | my care and orbitating services<br>ment / Advocacy Services<br>mpanies<br>CASH DONATION                                                           | YEAR                                 |        |
| APPLICANT NAME:<br>Primary Contact Name<br>Primary Contact Phone<br>EMAIL:<br>Primary Contact Email<br>ORGANISATION:                                                                 | C5 - Health Promotion<br>D1 - Employment Place<br>D2 - Group Training Co                            | Intraction of the Disability Services<br>ment / Advocacy Services<br>mpanies                                                                      | YEAR                                 |        |
| APPLICANT NAME:<br>Primary Contact Name<br>Primary Contact Phone<br>MAIL:<br>Primary Contact Email<br>ORGANISATION:<br>ClubsNSW Org 2                                                | C5 - Health Promotion<br>D1 - Employment Place<br>D2 - Group Training Co<br>CLUB<br>ClubsNSW Club 1 | Inty call a min orbitality 3 er Webs<br>ment. / Advocacy Services<br>mpanies<br>CASH DONATION<br>\$7,000.00                                       | <b>YEAR</b><br>2022                  |        |
| APPLICANT NAME:<br>Primary Contact Name<br>Primary Contact Phone<br>EMAIL:<br>Primary Contact Email<br>DRGANISATION:<br>ClubsNSW Org 2<br>DRGANISATION ADDRESS:                      | C5 - Health Promotion<br>D1 - Employment Place<br>D2 - Group Training Co<br>CLUB<br>ClubsNSW Club 1 | CASH DONATION \$7,000.00 \$7,000.00 \$7,000.00                                                                                                    | <b>YEAR</b><br>2022                  |        |
| APPLICANT NAME:<br>Primary Contact Name<br>Primary Contact Phone<br>EMAIL:<br>Primary Contact Email<br>DRGANISATION:<br>ClubsNSW Org 2<br>DRGANISATION ADDRESS:<br>Primary Address 1 | C5 - Health Promotion<br>D1 - Employment Place<br>D2 - Group Training CO<br>CLUB<br>ClubsNSW Club 1 | CASH DONATION<br>\$7,000.00<br>\$7,000.00                                                                                                    | <b>YEAR</b><br>2022                  |        |

- 'Add a new file'/ 'Attached file's:
  - Clubs and committees can upload and attach documents to application forms by clicking on the 'Choose files' button.

| Attached File       | S                 |                 |               |   |  |
|---------------------|-------------------|-----------------|---------------|---|--|
| Add a new fil       | e                 |                 |               |   |  |
| Choose files        | No file chosen    |                 |               |   |  |
|                     |                   |                 |               | _ |  |
| Unlimited number    | of files can be u | ploaded to this | s file chosen | 1 |  |
| 100 MB limit.       |                   |                 | -             |   |  |
| Allowed types: tyti | doc docx pdf xls  | xisx csy ppt pp | otx.          |   |  |

- Example: Attach a customised 'Letter of Offer' to the application form for successful applications. Advise the organisation of the documents by adding in a line to your Approved email template i.e. Refer to the Attached Files section of your application form for additional information.
- Example 2: Attach a 'Helpful Tips' document to unsuccessful emails to help organisations achieve success next time. Advise the organisation of the documents by adding in a line to your Unsuccessful email template i.e. Refer to the Attached Files section of your application form for helpful times for next time.

- All documents uploaded to this section are visible to both the club and the organisation.
- Committee feedback, assessment forms, etc. should not be uploaded here.
- Click on the 'Save' button.
- If an organisation attaches documents to their application form, the documents will appear here.
- When an organisation submits a progress report or acquittal form, the documents will appear here.
- 'Email Log':
  - An email log is included at the bottom of each application form.
- Click the Organisation name to view previous activity on ClubGRANTS Online from this organisation.

| Email Log           |                       | ⊗ ∘                                            |
|---------------------|-----------------------|------------------------------------------------|
| SENT                | то                    | SUBJECT                                        |
| 20/06/2022 - 6:44pm | me@me.com             | You have received a new ClubGRANTS Application |
| 20/06/2022 - 6:44pm | Primary Contact Email | Thank you for your ClubGRANTS Submission       |

## 3.2 Assessment process (as per LGA Grant Round)

- From the 'Grant Rounds' tab:
  - Click on a grant round title to open the relevant round you are reviewing.

|                                                |                            |                    |                          |                        | ClubsNSW Cl    | lub 2 ClubsNSW Club 2 |         |           |
|------------------------------------------------|----------------------------|--------------------|--------------------------|------------------------|----------------|-----------------------|---------|-----------|
|                                                |                            | TS Grant Rour      | nds My Applications E    | xpenditure Your Email: | s Help Contact | Us Your Account 🕶     |         |           |
|                                                | Welcome to                 | ClubGRANTS (       | ONLINE! Creat            | e Grant Round →        |                |                       |         |           |
|                                                | My Open rounds<br><b>O</b> |                    | My Active applications 0 |                        |                |                       |         |           |
|                                                |                            |                    | EUO DATE                 | 64 <b>7</b> 8          |                | 2747112               | 400/F T |           |
| Clubs     Clubs     View archived grant rounds | NSW LGA 1                  | 02/06/2022. 9:00am | 30/06/2022. 500pm        | Categor                | ny 1 (         | Open                  | 2<br>2  | Actions - |

• Click on the 'ID' or 'Title' of the application to review the application.

|          |          |                         |                           | Cu                    | bGRANTS               |   | Grant Roun    | nds My Applicat   | ions Expenditure             | Your Emails                           | ClubsN<br>Help Cor    | isw club 2<br>ntact Us | ClubsNSW Club 2<br>Your Account -               |                       |                                         |
|----------|----------|-------------------------|---------------------------|-----------------------|-----------------------|---|---------------|-------------------|------------------------------|---------------------------------------|-----------------------|------------------------|-------------------------------------------------|-----------------------|-----------------------------------------|
|          |          |                         | e<br>[                    | aming Year            | Grant Round     Any - | • | Organisation  | Status<br>- Any - | Funded By Me     Any -       | Multi year<br>- Any -                 | Search                | z Title, Oi            | Apply<br>Reset                                  |                       |                                         |
| Select a | action 👻 | Apply to selec          | cted items                |                       |                       |   |               |                   |                              |                                       |                       |                        |                                                 | Please cho            | iose a grant round to exp               |
| Select a | action • | Apply to select         | tted items                | ORG                   |                       |   | FUNDING CLUBS |                   | FUNDED                       | · REQUE                               | STED *                | STATUS                 | ROUND ADMIN                                     | Please cho<br>RANKING | ose a grant round to exp                |
| Select a | action • | Apply to select         | tted items                | ORG                   | ANISATION *           |   | FUNDING CLUBS |                   | FUNDED<br>\$0.00             | * REQUE:                              | 5 <b>TED *</b>        | status                 | ROUND ADMIN<br>ClubsNSW LGA 1                   | Please cho<br>RANKING | ose a grant round to exp<br>ACQUITTAL * |
| Select a | action • | Apply to select SUBMITD | TITLE *<br>Save the trees | ORC<br>Clubs<br>Clubs | SANISATION *          |   | FUNDING CLUBS | ubsNSW Club 2     | FUNDED<br>\$0.00<br>\$321.00 | • • REQUE:<br>\$33,000.0<br>\$111,111 | <b>STED *</b><br>30 T | status                 | ROUND ADMIN<br>ClubsNSW LGA 1<br>ClubsNSW LGA 1 | Please cho<br>RANKING | acquittal *                             |

• Review the application and then click on the 'Add Assessment +' button.

| GRANT ROUND OWNER:<br>ClubsNSW LGA 1 | Application status                                                                            |
|--------------------------------------|-----------------------------------------------------------------------------------------------|
| GRANT ROUND:                         | New -                                                                                         |
| LGA 1 GRANT ROUND                    | Purpose of funds                                                                              |
| CATEGORY:<br>Category 1              | D3 - Community Enterprises                                                                    |
| APPLICATION ID:                      | Should the applicant select the incorrect purpose of funds option, you can modify it<br>here. |
| 206703                               | Attached Files                                                                                |
| SUBMITTED DATE:                      | Add a new file                                                                                |
|                                      | Choose files No file chosen                                                                   |
| \$33,000.00                          | Unlimited number of files can be uploaded to this field.<br>100 MB limit.                     |
|                                      | Allowed types: bit doc dock pdf xls xisx csv ppt ppb.                                         |
| Primary contact details:             | O Don't forget to save your changes!                                                          |
| APPLICANT NAME:                      | Save 🖻                                                                                        |
| Primary Contact Name                 | Assessments                                                                                   |
| PHONE NUMBER:                        |                                                                                               |
| Finally contact Phone                | Add Assessment +                                                                              |
| Primary Contact Email                |                                                                                               |
| ORGANISATION:                        |                                                                                               |

• Review and edit the Assessment form.

| <br>GCIUbGRANTS Grant Rounds My Applications Expenditure Your Emails Help Contact Us Your Account -                                                                                                    |
|----------------------------------------------------------------------------------------------------|
| ClubsNSW LGA 1 Assessment Form                                                                                                    |
| Conflict of Interest and Confidentiality Declaration                                                                                                    |
| Indicates a required field     1. Assessment completed by:     ClubsNSW Club 2 clubsrswclubgrants+club2@gmail.com     ClubsNSW Club 2 clubsrswclubgrants+club2@gmail.com 2. This declaration outlines the requirements of the ClubsRSW LGA 1 ClubGRANTS Committee Members in handling, discussing or obtaining information regarding administration of the Clubs PGV LubsRSW LGA 1 ClubGRANTS Scheme.                                                                                                    |
| Conflicts of interest<br>A conflict of interest cocurs when a public official is in a position to be influenced, or appear to be influenced, by their private interests when doing<br>ther ijo b. A conflict of interest can involve avoiding personal disadvantage as well as gaining personal advantage. A private interest may include social<br>and professional advitties and interests with individuals or groups, including family and friends, as well as financial interests. There are different<br>types of conflict of interest: |
| Actual conflict of interest: A public official is in a position to be influenced by their private interest when doing their job.                                                                                                    |
| Perceived conflict of interest: A public official is in a position to appear to be influenced by their private interests when doing their job.                                                                                                    |
| Potential conflict of interest: A public official is in a position where they may be influenced in the future by their private interests when doing their job.                                                                                                    |
| A pecuniary interest involves a situation where there is the potential to gain or lose financially from your public position, for example from owning property, having unpaid debts to others, or receiving hospitality or travel.                                                                                                    |
| A non-pecuniary interest does not have a financial component. If can involve personal or family relationships or involvement in sporting, social or<br>cultural activities that could influence your judgement or decisions, even though there is no financial benefit to you.                                                                                                    |
| Any change of circumstances in relation to a conflict of interest must be immediately provided, in writing, to the ClubGRANTS Convenor.                                                                                                    |
| Confidentiality                                                                                                    |

 Conflict of Interest – answer the question regarding if you or the organisation you represent has a conflict of interest or a perceived conflict of interest. This mostly applies to organisations such as NCOSS representatives who also have a grant application in the current grant round.

| Does this application present you with a conflict of interest or a perceived conflict of interest? |
|----------------------------------------------------------------------------------------------------|
| ⊖ N/A                                                                                              |
| • No                                                                                               |
| ⊖ Yes                                                                                              |
| If you do have a conflict of interest do not assess this application                               |

- Assessment Form you can now begin completing the formal assessment of the application
  - 'Are the project objectives achievable?'
    - Select value: Yes; No; Unknown.

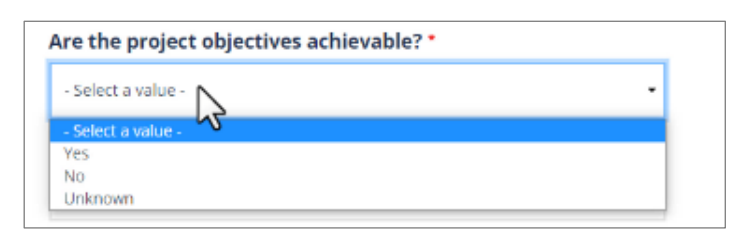

- o 'Does the project provide a direct benefit to the community?'
  - Select from values: Yes; No; Unknown.

| Does the project provide a direct be | nefit to the community? * |
|--------------------------------------|---------------------------|
| - Select a value -                   | -                         |
| - Select a value -                   |                           |
| Yes                                  |                           |
| No                                   |                           |
| Unknown                              |                           |

- $\circ$   $\,$  'Is the proposal accessible to diverse groups in the community?'
  - Select from values: Yes; No; Unknown.

| Is the proposal accessible to diverse groups in the co | ommunity? * |
|--------------------------------------------------------|-------------|
| - Select a value -                                     |             |
| - Select a value -                                     |             |
| Yes 🔨                                                  |             |
| No                                                     |             |
| Unknown                                                |             |

- 'Does the proposal meet ClubGRANTS guidelines?'
  - Select Yes or No.

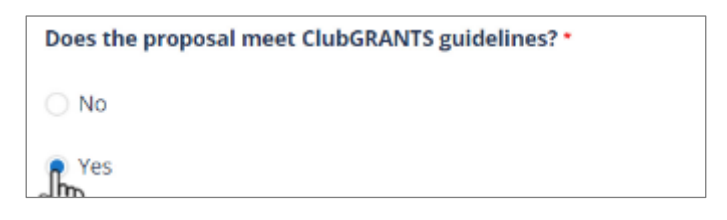

- o 'Does the proposal meet local identified priorities?'
  - Select Yes or No.

| Does the proposal meet local identified priorities? * |  |
|-------------------------------------------------------|--|
| ○ No                                                  |  |
| Yes                                                   |  |

• 'Category 1 – Purpose of funds' – select the option from the drop down list.

 Even though the applicant has selected this in the application process, this is an opportunity to review the purpose.

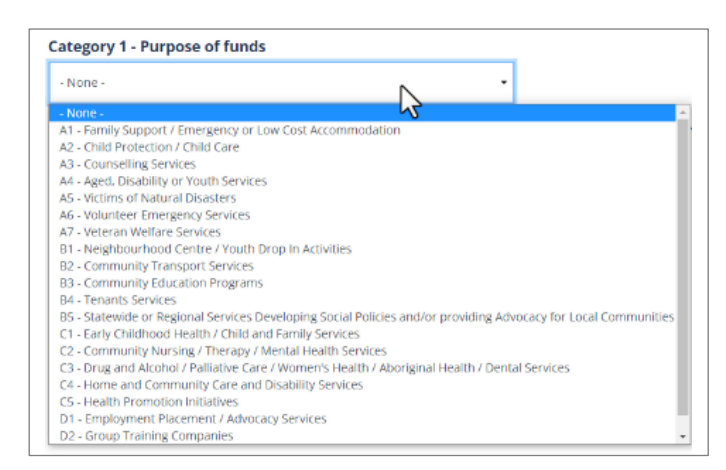

- 'Has the organisation submitted all required reporting (acquittal) for previous ClubGRANTS funding?'
  - Select value: Yes; No; Unknown.

| Has the organisation sub | mitted all required repor | ting (acquittal) for previous ClubGRANTS fu | nding? * |
|--------------------------|---------------------------|---------------------------------------------|----------|
| - Select a value -       | N                         | -                                           |          |
| - Select a value -       | 2                         |                                             |          |
| Yes                      |                           |                                             |          |
| No                       |                           |                                             |          |
| Unknown                  |                           |                                             |          |
|                          |                           |                                             |          |

- 'Is this a new project?'
  - Select value: Yes; No; Unknown.

| s this a new project? * |   |   |
|-------------------------|---|---|
| - Select a value -      |   | - |
| - Select a value -      | 3 |   |
| Yes                     |   |   |
| No                      |   |   |
| Unknown                 |   |   |

- 'Is the proposal a contribution to an existing service or project?'
  - Select value: Yes; No; Unknown.

| s the proposal a con | ribution to an existing service or project |
|----------------------|--------------------------------------------|
| - Select a value -   |                                            |
| - Select a value -   |                                            |
| Yes                  | v v                                        |
| No                   |                                            |
| Unknown              |                                            |

- o 'Does the project duplicate an existing service/project in the same area?'
  - Select value: Yes; No; Unknown.

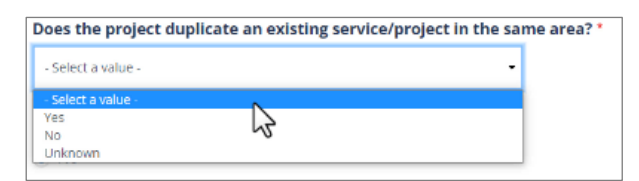

o 'Is the budget realistic to achieve desired outcomes?'

Select value: Yes or No

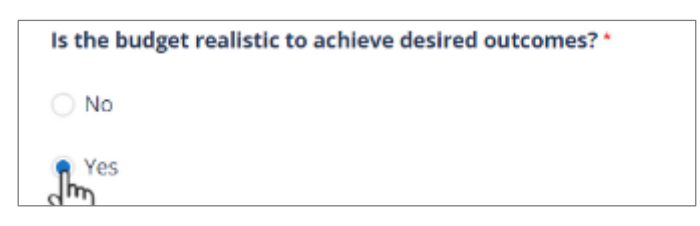

- 'Will the project be successful if given partial funding?'
  - Select value: Yes; No; Unknown

| Will the project   | be successful if given partial funding? * |   |
|--------------------|-------------------------------------------|---|
| - Select a value - | Ν                                         | - |
| - Select a value - | - 23                                      |   |
| Yes                |                                           |   |
| Unknown            |                                           | _ |

- o 'Project Ranking:'
  - Select value: 1-Low; 2-Medium; 3-High.
  - For applications with multiple reviews the average of these scores will be automatically calculated.

| Project Ranking *  |   |  |
|--------------------|---|--|
| - Select a value - | N |  |
| - Select a value - | 2 |  |
| 1 - Low            |   |  |
| 2 - Medium         |   |  |
| 3 - High           |   |  |

- 'Special Conditions/Feedback for Committee'.
- 'Feedback for Applicant':
  - These fields are free text and provide an opportunity to provide further detail on your review of the application.
- When completed, Click 'Save'.

| Special Conditions/Feedback for Committee |        |
|-------------------------------------------|--------|
| Ĩ                                         |        |
| Feedback for Applicant                    |        |
|                                           |        |
|                                           |        |
|                                           | Save a |

#### **3.3** How to download a PDF (PDF format, individual application)

- Click on the 'ID' or 'Title' of the application to view the application.
- Click on the 'PDF' button to download a PDF copy of the application.

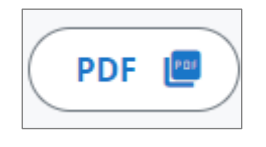

#### **3.4** How to export grant rounds (Excel format, all applications)

- From the 'Grant Rounds' tab:
  - Click on a grant round title to open the round.

|                          |                 |                     |                              |                        | STORE TO A LONG TO A LONG |             |
|--------------------------|-----------------|---------------------|------------------------------|------------------------|----------------------------------------------------------------------------------------------------|-------------|
|                          |                 | Grant Rounds My A   | pplications Expenditure Your | Emails Help Contact Us | Your Account 👻                                                                                                    |             |
|                          | Welcome to Cl   | UBGRANTS ONLIN      | FI Create Grant Round →      |                        |                                                                                                    |             |
|                          |                 |                     |                              |                        |                                                                                                    |             |
|                          | My Open rounds  | My Active           | applications                 |                        |                                                                                                    |             |
|                          | 4               | 4                   |                              |                        |                                                                                                    |             |
|                          |                 |                     |                              |                        |                                                                                                    |             |
| GRANT ROUND -            | ROUND ADMIN     | START DATE          | END DATE                     | CATEGORY -             | STATUS                                                                                                    | APP'S 👻     |
| ClubName (pt1 2022       | ClubsNSW Club 1 | 01/06/2022, 9:00am  | 30/08/2023, 5:00pm           | Category 1             | Open                                                                                                    | 2 Actions - |
| LGA 1 GRANT ROUND        | ClubsNSW LGA 1  | 02/06/2022, 9:00am  | 30/06/2022, 5:00pm           | Category 1             | Open                                                                                                    | 1 Actions - |
| Magda Testing Again      | ClubsNSW Club 1 | 06/06/2022, 10:01am | 22/06/2022, 11:01am          | Category 1             | Open                                                                                                    | 1 Actions - |
| Magda Testing            | ClubsNSW Club 1 | 06/06/2022, 11:58am | 29/06/2022, 2:58am           | Category 1             | Open                                                                                                    | 0 Actions - |
| Harbour City Club Grants | ClubsNSW Club 1 | 24/05/2022, 3:09pm  | 31/12/2022, 3:09pm           | Category 2             | Open                                                                                                    | 0 Actions - |
|                          |                 |                     |                              |                        |                                                                                                    |             |

• Click on the 'Request export' button to download an excel export of applications received.

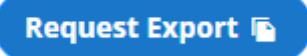

• Your export has been queued and will be available shortly.

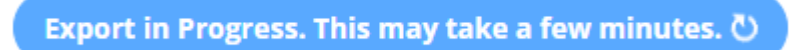

- The download will occur in the background of the system, continue to review applications, or refresh the page after a few minutes for the export to appear
- Grant rounds with a large amount of applications (100+) may take longer to load.

## 3.5 How to a progress report/acquittal

- From the 'Grant Rounds' tab:
  - Click on a grant round title to open the round.

|                          |                 |                      |                                  | CIDOJIAJT CIDO I      | C1000311211 C100 |             |
|--------------------------|-----------------|----------------------|----------------------------------|-----------------------|------------------|-------------|
|                          |                 | Grant Rounds My      | Applications Expenditure Your Er | mails Help Contact Us | Your Account -   |             |
|                          | Welcome to C    | lubGRANTS ONLIN      | VE! Create Grant Round >         | )                     |                  |             |
|                          | My Open rounds  | My Activ<br><b>4</b> | ve applications                  |                       |                  |             |
| GRANT ROUND *            | ROUND ADMIN     | START DATE           | END DATE                         | CATEGORY -            | STATUS           | App's *     |
| ClubName (at1 2022       | ClubsNSW Club 1 | 01/06/2022, 9:00am   | 30/08/2023, 5:00pm               | Category 1            | Open             | 2 Actions • |
| LGA 1 GRANT ROUND        | ClubsNSW LGA 1  | 02/06/2022, 9:00am   | 30/06/2022, 5:00pm               | Category 1            | Open             | 1 Actions • |
| Magda Testing Again      | ClubsNSW Club 1 | 06/06/2022, 10:01am  | 22/06/2022, 11:01am              | Category 1            | Open             | 1 Actions • |
| Magda Testing            | ClubsNSW Club 1 | 06/06/2022, 11:58am  | 29/06/2022, 2:58am               | Category 1            | Open             | 0 Actions - |
| Harbour City Club Grants | ClubsNSW Club 1 | 24/05/2022, 3:09pm   | 31/12/2022, 3:09pm               | Category 2            | Open             | 0 Actions - |
|                          |                 |                      |                                  |                       |                  |             |

• Click on the 'ID' or 'Title' of the application to view the application.

|          |              |                |                                |                 |                                  |                        |                         | ClubsNSW Club 1                 | ClubsNSW Club 1 |         |                                                                                                    |
|----------|--------------|----------------|--------------------------------|-----------------|----------------------------------|------------------------|-------------------------|---------------------------------|-----------------|---------|----------------------------------------------------------------------------------------------------|
|          |              |                | Clut                           | bGRANTS         | Grant Rounds My Applica          | tions Expenditure      | Your Emails H           | elp Contact Us                  | Your Account •  |         |                                                                                                    |
|          |              |                | Gaming Year<br>- Any-          | Grant Round Org | anisation Status<br>ny . • Any . | Funded By Me     Any - | Multi year<br>- Any - • | Search<br>ID: Project Title, O: | Apply<br>Reset  |         |                                                                                                    |
| - Select | action - 🔹   | Apply to selec | ted items                      |                 |                                  |                        |                         |                                 |                 |         | Request Export 🖷                                                                                                    |
|          | ID *         | SUBMIT D       | TITLE *                        | ORGANISATI      | PUNDING CLUBS                    | FUNDED *               | REQUESTED *             | STATUS                          | ROUND ADMIN     | RANKING | ACQUITTAL *                                                                                                    |
|          | 206708       | 26/06/2022     | Music for the children         | ClubsNSW Org    | ClubsNSW Club 1                  | \$9.000.00             | \$12,000.00             | ~                               | ClubsNSW Club 1 |         | $\checkmark$                                                                                                    |
|          | 205598       | 20/06/2022     | Sport for all                  | ClubsNSW Org    | ClubsNSW Club 1                  | \$7,000.00             | \$10,000.00             | ×                               | ClubsNSW Club 1 |         |                                                                                                    |
|          | 205695       | 20/06/2022     | Training owners and their pets | ClubsNSW Org    | ClubsNSW Club 1                  | \$2,000.00             | \$2,000.00              | ~                               | ClubsNSW Club 1 |         | <ul> <li>Image: A second second s</li></ul> |
| Apply    | o selected i | tems           |                                |                 |                                  |                        |                         |                                 |                 |         |                                                                                                    |

 $\circ$  The progress report or acquittal display in the Attached Files section.

| CREATED     |                                                  | TYPE     |
|-------------|--------------------------------------------------|----------|
| 28/Jun/2022 | Music for the children Usage<br>Report/Acquittal | Acquitta |

- Applications with a Progress Report submitted will display a yellow tick in the Acquittal column on the dashboard
- Applications with an Acquittal submitted will display a green tick in the Acquittal column on the dashboard, the grant round owner will also be notified via email when an acquittal is submitted
- Applications without a Progress Report or Acquittal submitted will display a yellow tray icon in the Acquittal column on the dashboard.

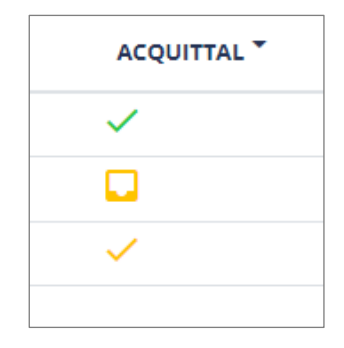

## 3.6 How to send acquittal reminder email

- From the 'Grant Rounds' tab:
  - Click on a grant round title to open the round.

|                          |                                                    | S Grant Rou         | unds My Applications Expend | liture Your Emails H | elp Contact Us | Your Account 👻 |         |           |
|--------------------------|----------------------------------------------------|---------------------|-----------------------------|----------------------|----------------|----------------|---------|-----------|
|                          | Welcome to ClubGRANTS ONLINE! Create Grant Round > |                     |                             |                      |                |                |         |           |
|                          | My Open rounds                                     |                     | My Active applications      |                      |                |                |         |           |
|                          |                                                    |                     |                             |                      |                |                |         |           |
| GRANT ROUND *            | ROUND ADMIN                                        | START DATE          | END DATE                    |                      | CATEGORY *     | STATUS         | APP'S 🔻 |           |
| ClubName (pt1 2022       | ClubsNSW Club 1                                    | 01/06/2022, 9:00am  | n 30/08/2023, 5:            | 00pm C               | ategory 1      | Open           | 2       | Actions - |
| LGA 1 GRANT ROUND        | ClubsNSW LGA 1                                     | 02/06/2022, 9:00am  | n 30/06/2022, 5:1           | 00pm C               | ategory 1      | Open           | 1 (     | Actions - |
| Magda Testing Again      | ClubsNSW Club 1                                    | 06/06/2022, 10:01ar | im 22/06/2022, 11           | :01am C              | ategory 1      | Open           | 1 (     | Actions - |
| Magda Testing            | ClubsNSW Club 1                                    | 06/06/2022, 11:58ar | im 29/06/2022, 2:           | 58am C               | ategory 1      | Open           | 0       | Actions - |
| Harbour City Club Grants | ClubsNSW Club 1                                    | 24/05/2022, 3:09pm  | m 31/12/2022, 3:            | 09pm C               | ategory 2      | Open           | 0       | Actions - |
|                          |                                                    |                     |                             |                      |                |                |         |           |

 $\circ$   $\;$  Find the application and click on the yellow tray icon.

|                         |          |               |                                |                    |                                          |                 |              |             | ClubsNSW Club         | ClubsNSW Club 1 |         | 0                |
|-------------------------|----------|---------------|--------------------------------|--------------------|------------------------------------------|-----------------|--------------|-------------|-----------------------|-----------------|---------|------------------|
|                         |          |               | Clu                            | bGRANTS            | Grant Rounds My Applications Expenditure |                 |              | Your Emails | Help Contact Us       | Your Account -  |         |                  |
|                         |          |               | Gaming Year                    | Grant Round        | Organisation                             | Status          | Funded By Me | Multi year  | Search                | Apply           |         |                  |
|                         |          |               | - Acty -                       | ClubName Cat1 2( • | - Any -                                  | • . Any         | • Any • •    | - Any -     | ID. Project Tible. Or | Reset           |         |                  |
|                         |          |               |                                |                    |                                          |                 |              |             |                       |                 |         |                  |
| - Select                | action - | Apply to sele | cted items                     |                    |                                          |                 |              |             |                       |                 |         | Request Export 👔 |
|                         | ID *     | SUBMIT D      | TITLE *                        | ORGANI             | ATION *                                  | FUNDING CLUBS   | FUNDED *     | REQUESTED * | - STATUS              | ROUND ADMIN     | RANKING | ACQUITTAL *      |
|                         | 206708   | 26/06/2022    | Music for the children         | ClubsNSW           | Org 1                                    | ClubsNSW Club 1 | \$9,000.00   | \$12,000.00 | ~                     | ClubsNSW Club 1 |         |                  |
|                         | 206598   | 20/06/2022    | Sport for all                  | ClubsNSW           | Org 2                                    | ClubsNSW Club 1 | \$7.000.00   | \$10.000.00 | ~                     | ClubsNSW Club 1 |         |                  |
|                         | 206695   | 20/06/2022    | Training owners and their pets | ClubsNSW           | Org 1                                    | ClubsNSW Club 1 | \$2,000,00   | \$2,000.00  | ~                     | ClubsNSW Club 1 |         |                  |
|                         |          | _             |                                |                    |                                          |                 |              |             |                       |                 |         |                  |
| Apply to selected items |          |               |                                |                    |                                          |                 |              |             |                       |                 |         |                  |

• A pop up will display, click on the 'Send acquittal reminder email' button.

|                                         | × |  |  |  |  |  |  |
|-----------------------------------------|---|--|--|--|--|--|--|
| Acquittals and progress reports         |   |  |  |  |  |  |  |
| No acquittals or progress reports saved |   |  |  |  |  |  |  |
| Send acquittal reminder email           |   |  |  |  |  |  |  |
|                                         |   |  |  |  |  |  |  |

• Follow the prompts and click on the 'Confirm' button.

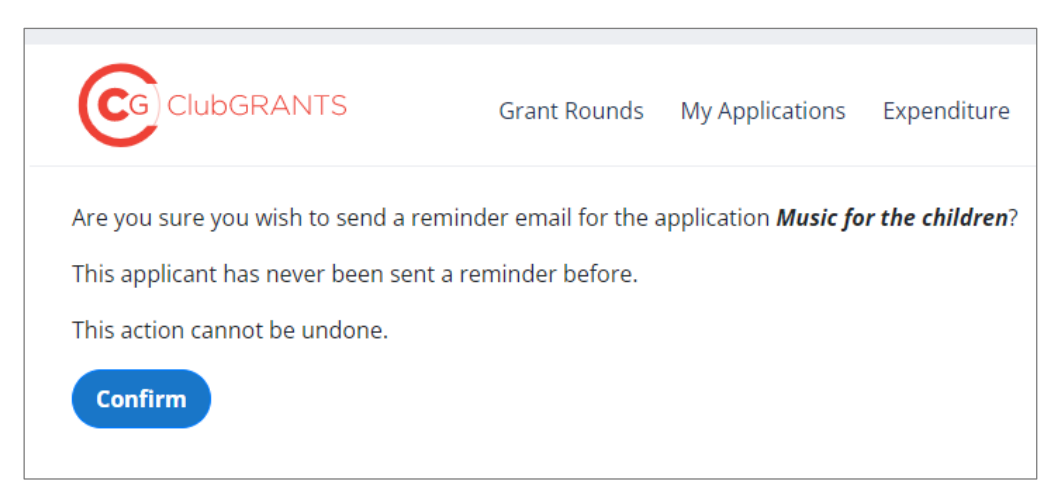

o Email reminder sent.

# 4.0 My Applications Tab

## 4.1 How to filter applications

- From the 'My Applications' tab:
  - Use various filters to sort applications.

|                                                                                 | ClubsNSW Club 1 ClubsNSW Club 1 |            |                                |                    |                         |                         |                                   |                       |                              | sNSW Club 1 |                        |          |             |
|---------------------------------------------------------------------------------|---------------------------------|------------|--------------------------------|--------------------|-------------------------|-------------------------|-----------------------------------|-----------------------|------------------------------|-------------|------------------------|----------|-------------|
| (                                                                               |                                 |            | Club                           | ClubGRANTS Grant R |                         |                         | ounds My Applications Expenditure |                       | s Help Contac                | t Us Your   | Account <del>-</del>   |          |             |
|                                                                                 |                                 |            | Gaming Year                    | Grant Round        | Organisation<br>- Any - | Status                  | Funded By Me     Any -            | Multi year<br>- Any - | Search     ID. Project Title |             | bly                    |          |             |
| - Stiet action -  Apply to selected Items Please choose a grant round to export |                                 |            |                                |                    |                         |                         |                                   |                       |                              |             | grant round to export. |          |             |
|                                                                                 | ID *                            | SUBMIT'D   | TITLE *                        | ORGAN              | IISATION *              | FUNDING CLUBS           |                                   | FUNDED *              | REQUESTED *                  | STATUS      | ROUND ADMIN            | RANKING  | ACQUITTAL * |
|                                                                                 | 206708                          | 26/06/2022 | Music for the children         | ClubsNS            | N Org 1                 | ClubsNSW Club 1         |                                   | \$9,000.00            | \$12,000.00                  | ~           | ClubsNSW Club 1        |          |             |
|                                                                                 | 206703                          | 21/06/2022 | Save the trees                 | ClubsNS            | N Org 1                 | -                       |                                   | \$0.00                | \$33,000.00                  | *           | ClubsNSW LGA 1         | 3 - High | -           |
|                                                                                 | 206698                          | 20/06/2022 | Sport for all                  | ClubsN51           | N Org 2                 | ClubsNSW Club 1         |                                   | \$7,000.00            | \$10,000.00                  | ×           | ClubsNSW Club 1        |          |             |
|                                                                                 | 206695                          | 20/06/2022 | Training owners and their pets | ClubsNSV           | W Org 1                 | ClubsN5W Club 1         |                                   | \$2,000.00            | \$2,000.00                   | ~           | ClubsNSW Club 1        |          |             |
|                                                                                 | prefix-1-suffix                 | 15/06/2022 | test                           | ClubsNS            | N Org 1                 | -                       |                                   | \$0.00                | \$22.00                      | =           | ClubsNSW Club 1        |          | -           |
|                                                                                 | 206665                          | 14/06/2022 | TESTTTTTTTTT                   | ClubsNS            | V Org 1                 | ClubsNSW Club 1, ClubsN | ISW Club 2                        | \$321.00              | \$111,111.00                 | ~           | ClubsNSW LGA 1         |          |             |
|                                                                                 | 206227                          | 10/06/2022 | Test                           | ClubsNS            | N Org 1                 | ClubsNSW Club 1         |                                   | \$33.00               | \$40.00                      | =           | ClubsNSW Club 1        |          | -           |
| Apply to selected items                                                         |                                 |            |                                |                    |                         |                         |                                   |                       |                              |             |                        |          |             |

# 5.0 Your Emails Tab

## 5.1 How to select email template type

- Select an email template type from the drop-down list.
- Each email template can be customised with content, email replacement tokens and logos.
- After you customise and save your template, the system will automatically issue the relevant email once it has been triggered.
- If you do not wish to customise templates, the default templates will be sent.

#### 5.2 How to use email replacement tokens

- Select an email template type from the drop-down list.
- Click on 'View email replacement tokens' to view available tokens.
- Replacement tokens can be used in the 'Template subject' and 'Template email body' fields.
- Copy and paste the email token into your custom email template to use the token.
  - Example: use [*club:name*] and [*expenditure:amount\_funded*] to include the club name and the amount the club has funded an application.
  - [club:name] would like to congratulate you on your successful application for [expenditure:amount\_funded].

## 5.3 Automatic email triggers

- Trigger List:
  - From the Your Emails tab, scroll to the table below the 'Select email template type' filter to view a chart of automatic email triggers.
  - A description on when each automatic email will trigger can be found for each available email template.
  - Automatic emails cannot be turned off.